# Tech Note 348 Autostart of the InTouch® Alarm Utilities

All Tech Notes and KBCD documents and software are provided "as is" without warranty of any kind. See the Terms of Use for more information.

Topic#: 001198 Created: March, 2004 Updated: June, 2011

### Introduction

This *Tech Note* shows how to configure autostart of the InTouch alarm utilities **Alarm DB Logger**, **Alarm Printer**, and **Alarm Purge**. These utilities are part of InTouch 7.11 and InTouch 8.0. General usage of these utilities can be found in the InTouch User's Guide.

Note: This Tech Note has been updated to include information for Windows 7 and Server 2008.

## Autostart Alarm DB Logger

### Method 1

Configure as an NT Service. This option is found in Settings within the Alarm DB Logger Manager.

## Method 2

To start Alarm DB Logger automatically without starting it as a Service, add the executable WWAImLogger.exe to the Startup folder.

### Method 3

To start Alarm DB Logger automatically when starting the InTouch application, put the following in the Application OnStartup script.

StartApp "WWAlmLogger.exe";

## Autostart Alarm Printer Utility

A batch file can automatically start the Alarm Printer utility and run a specified configuration. The syntax should be

#### AlmPrt.exe -q AnyFile.ALC.

The file with extension .ALC is the configuration file for the Alarm Printer Utility. The creation of this configuration file is documented in the section of the **Alarm Printer Utility** in the InTouch User's Guide.

**Important!** Make sure both **AImPrt.exe** and **AnyFile.ALC** files are in the same directory as the batch file. This is usually the directory file:///Cl/inetpub/wwwroot/t001198/t001198.htm[7/6/2011 1:31:17 PM]

where Intouch is installed.

For example, here is a batch file called **runit.bat** in the directory c:\program files\wonderware\intouch containing the following line:

AlmPrt.exe -q testit.ALC

Once this batch file is created there are two ways to execute it - one on startup of the PC and the other on startup of the InTouch application.

## Method 1

Add the batch file to the Startup folder. This will start the Alarm Printer utility in a maximized state.

## Method 2

Alarm Printer can be started automatically in a minimized state. Do the following within the InTouch application. The example refers to same batch file runit.bat created earlier.

1. In the Application Startup script editor:

WWDosCommand( "runit.bat", "INVISIBLE" );

2. In the Application While Running Every 5000 ms editor:

WWControl( InfoAppTitle("AlmPrt"), "Minimize");

The script functions **WWDosCommand** and **WWControl** can be found in the Tech Support Script Function Library in the Wonderware® Knowledgebase CD.

# Autostart Alarm Purge Utility

The steps to do this are as follows :

1. Add the following line in the file win.ini:

AlarmDBPurgeArchiveActivated=1

In the section [Intouch]

2. Add the executable wwalmpurge.exe to the Startup folder.

# For Windows 7 and Server 2008

In these Operating Systems, the file path to the win.ini file has changed, and the AppData folder is hidden.

### To unhide the AppData folder

- 1. Open Windows Explorer.
- 2. Click the **Organize** button under the main menu bar.
- 3. Click Folder and search options.
- 4. Click the View tab.
- 5. In the Advanced settings panel, click the Show hidden files, folders, and drives option.
- 6. Click **Apply to Folders**, then **OK** to close the **Folder Options** window.

You can now view all the files under the folder C:\users\[username]\AppData\Local\Wonderware.

The full file path to the .ini file is:

C:\Users\[UserName]\AppData\Local\Wonderware\Win.ini

Where [username] is the Windows logon username.

### D. Ujifusa

Tech Notes are published occasionally by Wonderware Technical Support. Publisher: Invensys Systems, Inc., 26561 Rancho Parkway South, Lake Forest, CA 92630. There is also technical information on our software products at www.wonderware.com/support/mmi

For technical support questions, send an e-mail to support@wonderware.com.

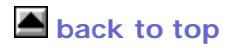

© 2011 Invensys Systems, Inc. All rights reserved. No part of the material protected by this copyright may be reproduced or utilized in any form or by any means, electronic or mechanical, including photocopying, recording, broadcasting, or by anyinformation storage and retrieval system, without permission in writing from Invensys Systems, Inc. Terms of Use.